## **X**AlarmBlocker

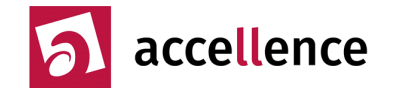

Mit der Funktion **AlarmBlocker** können störende Alarme gezielt für eine festgelegte Zeit gesperrt werden, etwa bei einer geplanten Wartung der Geräte im Schutzobjekt. Auch sogenannte "Dauerauslöser", z.B. Kameras mit Bewegungsanalyse, die wegen bewegter Zweige immer wieder unerwünschte Alarme senden, können auf diese Weise für eine bestimmte Zeit gesperrt werden.

### Sicherheitshinweise

Bitte beachten Sie, dass alle Alarme, die mit dieser Funktion gesperrt werden, ohne Anzeige und Bearbeitung sofort gelöscht werden. Deshalb sollte diese Funktion sehr gewissenhaft und erst nach Rücksprache mit dem Kunden eingesetzt werden.

Das betroffene Schutzobjekt muss durch geeignete Ersatzmaßnahmen abgesichert, die zugrunde liegende Störung, die zur übermäßigen Alarmauslösung geführt hat, zeitnah abgestellt werden, um wieder eine ordnungsgemäße Überwachung zu gewährleisten.

Bitte machen Sie sich zunächst anhand von Testaufschaltungen mit der Handhabung und Wirkungsweise dieser Funktion vertraut, bevor Sie sie im Wirkbetrieb einsetzen.

### Voraussetzungen

Diese Funktion steht ab EBÜS Version 2.1.1.7 zur Verfügung, Erweiterungen ab 2.2.1. Laden Sie die aktuelle Version von <u>www.ebues.de/setup</u>

Setzen Sie anschließend in der Benutzerverwaltung von EBÜS die Checkbox beim Benutzerrecht "AlarmBlocker konfigurieren" bei allen Benutzerklassen, die diese Funktion steuern können sollen.

### Bedienung

Sobald ein störender Alarm in der Anrufliste von EBÜS steht, wählen Sie diesen mit einfachem Mausklick aus und klicken anschließend auf die Schaltfläche Anfrufliste. Daraufhin öffnet sich ein Fenster, in dem Sie den AlarmBlocker konfigurieren können:

| C                                                                                                    | AlarmBlocker C:\public\         | data\Deve                                                                                                    | elop\EBÜS\bir                                   | \Configuratio | on\AlarmBloc        | ker.cfg                                              |                           |                               |                                                                                                    |                                     | - 0                  | ×       |
|----------------------------------------------------------------------------------------------------|---------------------------------|----------------------------------------------------------------------------------------------------|-------------------------------------------------|---------------|---------------------|------------------------------------------------------|---------------------------|-------------------------------|----------------------------------------------------------------------------------------------------|-------------------------------------|----------------------|---------|
| Ausgewählten Alarm blockieren                                                                                                    |                                 |                                                                                                    | Änderungen der Alamsperre im Objekt VideoFied': |               |                     |                                                      |                           |                               |                                                                                                    |                                     |                      | lot til |
| Ausgewählte Bildquelle blockieren                                                                                                    |                                 | Eine Alamsperre für Bildquelle "Testkamera 1' wurde neu angelegt und läuft von 29.01.2023 21:15:07 Uhr bis 29.01.2023 21:25:02 Uhr.<br>Filtereinstellungen: "VideoFied\Testkamera 1' |                                                 |               |                     |                                                      |                           |                               |                                                                                                    |                                     | +10min               |         |
| Sperzet: 20 Minuten<br>Die Sperzet: wurde vom Administrator auf<br>maximal 30 Minuten begrenzt<br>am 29.01.2023 21:05:02 Uhr von Administrator an LAPNAU07_1 (192.168.178.80) angelegt und |                                 |                                                                                                    |                                                 |               |                     |                                                      |                           |                               | +1h<br>+1d                                                                                                    |                                     |                      |         |
| Folgende Alarme werden in der festgelegten Zeit automatisch verworfen Ala                                                                                                    |                                 |                                                                                                    |                                                 | Alarm         | Blocker-Aufträge 60 | Minuten nach Ablauf der Sperzeit automatisch löschen |                           |                               |                                                                                                    | 🕜 Hilfe                             |                      |         |
|                                                                                                    | Schutzobjekt                    | Bildquelle                                                                                                    | e                                               | Kamera        | Alamlinie           | Eventcode                                            | wird blockiert ab         | wird blockiert bis            | Aktiv                                                                                                    | Status                              | Grund für die Alarms | perre   |
| -                                                                                                    | Rosemann                        | CamIQ                                                                                                    |                                                 | •             | •                   | •                                                    | 29.01.2023 21:01:27       | 29.01.2023 21:21:27           |                                                                                                    | Noch 15 Minuten Alamsperre          | Blätter im Wind      |         |
| -                                                                                                    | Accellence Heitel               | CamTel 2                                                                                                    |                                                 | 3             | •                   | •                                                    | 29.01.2023 21:01:57       | 29.01.2023 21:21:57           |                                                                                                    | Noch 16 Minuten Alamsperre          |                      |         |
| -                                                                                                    | Accellence Heitel               | ce Heitel CamTel 2                                                                                                    |                                                 | 5             | •                   | 1002011                                              | 29.01.2023 21:02:12       | 29.01.2023 21:22:12           |                                                                                                    | Noch 16 Minuten Alamsperre          | Wartung              |         |
| -                                                                                                    | Accellence Showroom Mobotix Q25 |                                                                                                    | 25                                              | •             | •                   | •                                                    | 29.01.2023 21:03:12       | 29.01.2023 21:04:18           | <ul> <li>Image: A set of the set of the</li></ul> | Spenzeit ist abgelaufen             |                      |         |
| - Accellence Showroom Mobotix M                                                                                                    |                                 | 116B                                                                                                    | •                                               | •             | 1002011             | 29.01.2023 21:03:40                                  | 29.01.2023 21:23:40       |                               | Noch 17 Minuten Alamsperre                                                                                                    |                                     |                      |         |
| -                                                                                                    | VideoFied                       | Testkame                                                                                                    | ra 1                                            | •             | •                   | · /                                                  | 29.01.2023 21:15:07       | 29.01.2023 21:25:02           | <ul> <li>Image: A set of the set of the</li></ul> | In 9 Minuten beginnt die Alamsperre | Test                 |         |
| Eventbeschreibung zur aktuell gewählten Zelle im AlarmBlocker                                                                                                    |                                 |                                                                                                    |                                                 |               |                     |                                                      |                           |                               |                                                                                                    |                                     |                      |         |
|                                                                                                    |                                 |                                                                                                    |                                                 |               |                     | E                                                    | ventcode '1002011': Beweg | ung erkannt: Bewegung im Vide | obild fes                                                                                                    | tgestellt                           |                      |         |

Geben Sie nun im Eingabefeld "Sperrzeit" die Anzahl Minuten ein, wie lange dieser Alarm gesperrt werden soll. Klicken Sie dann auf Ausgewählten Alarm blockieren . Daraufhin wird in der Tabelle eine Zeile mit dem entsprechenden Sperrauftrag angezeigt. Sie können hier wählen, ob die Sperre nur für eine bestimmte Kamera gelten soll, oder durch Eintragen eines Sterns \* für alle Kameras. Auf die gleiche Weise können gezielt nur bestimmte Alarmlinien oder Eventcodes gesperrt werden.

Ein \* in der Spalte "Bildquelle" bewirkt, dass die Sperre für alle Bildquellen des in der ersten Spalte konfigurierten Schutzobjektes gilt.

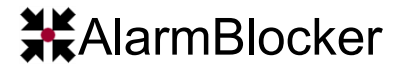

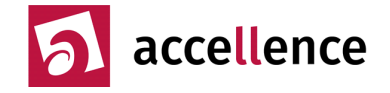

Setzten Sie nun noch das Häkchen in der Spalte "Aktiv", dann wird der Auftrag für die konfigurierte Zeit ausgeführt, und alle entsprechenden Alarme werden gelöscht. In der Spalte "Status" können Sie verfolgen, wie lange die Sperre noch gilt.

Um Alarme zu sperren, noch bevor der erste Alarm eingetroffen ist, wählen Sie die gewünschte Bildquelle in EBÜS und klicken auf Ausgewählte Bildquelle blockieren.

Ändern Sie die Zeit in der Spalte "wird blockiert ab", wenn die Sperre erst ab einem bestimmten Zeitpunkt gelten soll, etwa wenn die Bildquelle planmäßig in Wartung geht.

### Start- und Endzeit ändern

Um Start- oder End-Zeit für Alarmblocker-Aufträge zu ändern, wählen Sie zuerst mit der Maus die betreffende(n) Zelle(n) in der Tabelle aus und drehen dann an den Uhrzeigern oder Klicken ins Kalenderblatt. Sie können auch das Mausrad zum Einstellen von Datum und Uhrzeit verwenden, indem Sie mit der Maus auf die zu ändernde Stelle in Uhr oder Kalenderblatt zeigen. Die geänderten Zeiten werden Ihnen unmittelbar angezeigt.

#### Weitere Informationen anzeigen

Ein Doppelklick in eine Zelle der Tabelle der AlarmBlocker-Aufträge zeigt je nach Tabellenspalte zusätzliche Informationen zur aktuell ausgewählten Zelle:

| Tabellenspalte | Infos                                                                                  |  |  |  |  |  |  |
|----------------|----------------------------------------------------------------------------------------|--|--|--|--|--|--|
| Eventcode      | Erläuterungen zum konfigurierten Eventcode                                             |  |  |  |  |  |  |
| Status         | Liste aktueller Ereignisse, die von diesem AlarmBlocker-Eintrag gesperrt werden würden |  |  |  |  |  |  |
| Grund          | Historie der Konfiguration dieses Eintrags im AlarmBlocker                             |  |  |  |  |  |  |

### **Protokollierung / Meldung**

EBÜS kann alle Änderungen von AlarmBlocker-Aufträgen automatisch an vorkonfigurierte E-Mail-Adressen senden. Auf diese Weise können Kunden zeitnah über eventuelle Probleme informiert und/oder eine ersatzweise Absicherung des Objekts organisiert werden. Die Zieladresse für solche Meldungen muss dazu in EBÜS\_Config auf der Karteikarte Objektdaten für das betreffende Objekt in das Feld Benachrichtigungen bei Alarmsperren eingetragen werden.

Das Blockieren jedes Alarms wird in dem Logbuch des EBÜS VA (Video-Arbeitsplatz) dokumentiert, der diesen Alarm bearbeitet hat. Wann welcher Alarm auf welchem VA bearbeitet wurde, steht in der Datei Alarm.log des AlarmServers. Alle geblockten oder auf andere Weise automatisch abgewiesenen Alarme sind darin daran erkennbar, dass sie innerhalb von 1 Sekunde beendet wurden.

Vom AlarmBlocker blockierte Alarme werden auch nicht an das Management-System gemeldet, es sei denn, dass

- dies mit der Checkbox Auch blockierte Events an das Leitstellen-System melden im Fenster Konfiguration Event-Manager explizit freigegeben wurde
- für diese Alarme Routineruf- oder Scharfschaltungsauswertung als Aktion konfiguriert wurden: Routinerufe und Mitteilungen über den Scharfschaltungszustand werden stets ausgewertet und weitergemeldet.

# ₩AlarmBlocker

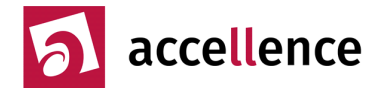

### Mehrfache AlarmBlocker-Aufträge

Für dieselbe Bildquelle können mehrere AlarmBlocker-Aufträge konfiguriert werden, z.B. für unterschiedliche Zeiten, Kameras, Alarmlinien oder Ereignisarten (Eventcodes).

Durch Leerlassen der Spalte Bildquelle können AlarmBlocker-Aufträge auch so angelegt werden, dass sie für sämtliche Bildquellen eines Schutzobjektes gelten.

## Übersicht aller Bildquellen in Tabellenform

Die Liste der konfigurierten Bildquellen, die mit Rechtsklick in die Schutzobjektauswahl von EBÜS geöffnet werden kann, zeigt in der Spalte AlarmBlocker zu jeder Bildquelle alle aktuell konfigurierten AlarmBlocker-Aufträge:

| 🖏 Liste der konfigurierte | n Bildquellen    |                 |                                   | — C                       | ) ×   |
|---------------------------|------------------|-----------------|-----------------------------------|---------------------------|-------|
| Schutzobjekt              | Bildquelle       | Scharfschaltung | AlamBlocker                       | Routinerufe -             | Reset |
| Accellence Showroom       | Mobotix M16B     | scharf          | •                                 | noch nie / 2min           | Reset |
| _TEST_VENG                | CamDisc+ via 200 | -               |                                   | 29.01.2023 20:58 / 24:00h | Reset |
| Rosemann                  | CamIQ            | -               | •                                 | noch nie / 1min           | Reset |
| VideoFied                 | Testkamera 1     | unscharf        |                                   | 29.09.2022 12:21 / 1:00h  | Reset |
| _Leitstelle               | IPrAcc Server    | -               |                                   | 29.01.2023 21:05 / 1min   | Reset |
| _Leitstelle               | FileMover DMZ    | -               |                                   | 29.01.2023 21:06 / 1min   | Reset |
| Accellence Heitel         | CamTel 2         | scharf          | cam=3   cam=5 & eventcode=1002011 | 29.01.2023 20:56 / 15min  | Reset |
| Accellence Showroom       | Mobotix Q25      | scharf          | •                                 | 28.07.2021 10:47 / 2min   | Reset |
| Accellence Heitel         | CamDisc+ via 200 | unscharf        |                                   | 28.01.2023 17:17 / 24:00h | Reset |

Hier ist auf einen Blick zu sehen, ob bei einer Bildquelle zurzeit Alarme gesperrt werden. Die Farben bedeuten dabei:

- Weiß (nichts): für diese Bildquelle sind keine AlarmBlocker-Aufträge konfiguriert
- Grün (OK): für diese Bildquelle sind AlarmBlocker-Aufträge konfiguriert, aber keiner davon ist zurzeit aktiv alle Alarme werden durchgelassen
- Gelb (aktiv): für diese Bildquelle sind AlarmBlocker-Aufträge mit bestimmten Bedingungen aktiv. Diese Bedingungen werden als Text angezeigt. cam=3 bedeutet beispielsweise, dass nur Alarme von Kamera 3 blockiert werden.

Mehrere Bedingungen können mit logischen Operatoren kombiniert werden: & steht dabei für eine UND-Verknüpfung, | für eine ODER-Verknüpfung

Beispiel:

cam=3 | cam=5 & eventcode=1002011

blockiert sämtliche Alarme von Kamera 3 und bei Kamera 5 nur Bewegungsalarme

• Rot (gesperrt): alle Alarme dieser Bildquelle werden zurzeit gesperrt

Durch Mausklick in die Titelzeile können Sie die Tabelle nach beliebigen Spalten sortieren. So sehen Sie direkt untereinander beispielsweise alle Bildquellen mit aktiven Sperren.

### Weitere Hinweise

Der AlarmBlocker blockiert störende Alarme empfangsseitig (EBÜS in der Leitstelle). Die Übertragung der Alarmdaten zur Leitstelle kann damit nicht verhindert werden. Das bedeutet, dass störende Alarme in der Leitstelle nicht angezeigt werden, EBÜS kann aber nicht verhindern, dass manche Bildquellen unerwünschte Alarme senden und diese Alarmübertragung z.B. Netzwerkbandbreite und Speicher belegt. Um auch das zu erreichen, muss eine Scharf-/Unscharf-Schaltung auf Seiten der Bildquelle erfolgen.

# ₩AlarmBlocker

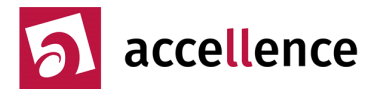

## Support / Hotline

Weitere Informationen zu EBÜS finden Sie stets aktuell unter  $\rightarrow$  www.ebues.de.

Haben Sie noch Fragen oder Wünsche zu EBÜS?

Dann wenden Sie sich bitte

- telefonisch unter 0511 277.2490
- per E-Mail an support@accellence.de

an unsere Hotline. Wir sind Werktags von 9:00-17:00 Uhr zu erreichen.

Wir wünschen Ihnen viel Erfolg bei Ihrer Arbeit mit EBÜS und stehen für Ihre Wünsche und Fragen jederzeit gern zu Ihrer Verfügung.

Stand: 12.03.2023, Dipl.-Ing. Hardo Naumann